# 6 マイページを利用する

ログインユーザにはマイページが用意されており、ログイン状態でインデックスメニューの「マイページ」を選ぶと、表示されます。

|            | ♀マップ 第カート ▲マイページ・ ● ログアウト                                                    |  |  |
|------------|------------------------------------------------------------------------------|--|--|
| G空間情報センター  | データセット / ショーケース / このサイトの使い方 / 利用上の注意事項 / お聞い合わせ                              |  |  |
| ホーム        |                                                                              |  |  |
|            |                                                                              |  |  |
| ユーザー情報変更 🖒 | gspaceuser                                                                   |  |  |
| 組織作成申請 📏   |                                                                              |  |  |
| 組織所属申請 >   | gspaceuser                                                                   |  |  |
| 購入履歴 ▶     | 空白文字は使用できますが、ビリオド・ハイフン・アポストロフィー・アンダースコア以外の句読点は使用できません。<br>現在のパスワード           |  |  |
| বর্নে-ও 🔉  | ●●●●●●●●●<br>メールアドレス または パスワード を変更するために現在のパスワードを入力してください。 <u>パスワードの再発行</u> . |  |  |

## 6.1 ユーザ情報を変更する

ユーザ情報を変更する場合は、マイページのメニューから「ユーザ情報変更」を選択し ます。ユーザ名、パスワード、メールアドレスの変更が可能です。

| ユーザー情報変更  | gspaceuser                                                                                                    |  |  |
|-----------|----------------------------------------------------------------------------------------------------|--|--|
| 組織作成申請    | ユーザー名 *                                                                                                    |  |  |
| 組織所属申請    | gspaceuser                                                                                                    |  |  |
|           | 空白文字は使用できますが、ビリオド・ハイフン・アポストロフィー・アンダースコア以外の句読点は使用できません。                                                                                              |  |  |
| 精入履歷      | 現在のパスワード                                                                                                    |  |  |
| र्रान-७ ﴾ | •••••                                                                                                    |  |  |
|           | メールアドレス または パスワード を変更するために現在のパスワードを入力してください。 パスワードの再発行.                                                                                             |  |  |
|           | メールアドレス *                                                                                                    |  |  |
|           | gspaceuser@gspace.jp                                                                                                    |  |  |
|           | 受信可能な、あなたのメールアドレスを入力してください。 サイトからのすべてのメールは、このアドレス宛に送信されます。<br>入力されたメールアドレスは非公開にされ、特定のニュースや通知をメールで受け取りたい場合や、管理者からの連絡、あるい<br>バスワード再発行メールの送信にのみ使用されます。 |  |  |
|           | パスワード                                                                                                    |  |  |
|           | バスワードの強度:                                                                                                    |  |  |
|           | パスワードの確認                                                                                                    |  |  |
|           | 現在のパスワードを変更したい場合は、両方のフィールドに新しいパスワードを入力してください。                                                                                                    |  |  |
|           | フルネーム *                                                                                                    |  |  |
|           | G空間情報利用者                                                                                                    |  |  |
|           | 所属組織 *                                                                                                    |  |  |
|           | G空間情報センター                                                                                                    |  |  |
|           | 申請者様が所属している組織(会社)名を入力してください。 ※これはG空間情報センターが管理している組織とは異なります<br>でご注意ください。                                                                             |  |  |

#### 6.2 組織作成申請

G空間情報センターにデータを登録するためには、G空間情報センター管理者に組織 を作成と、その組織の管理者権限の付与を依頼します。この申請を組織作成申請から行 います。

|            | 組織名 *      |                                                              |  |
|------------|------------|--------------------------------------------------------------|--|
| ユーザー情報変更 🔉 | メールアドレス    |                                                              |  |
| 組織作成申請     | 組織の説明*     |                                                              |  |
| 組織所属申請     |            |                                                              |  |
| 購入履歴       |            |                                                              |  |
| र्नन-४ 👌   | 保有している情報の概 |                                                              |  |
|            |            |                                                              |  |
|            |            |                                                              |  |
|            | 部署名        |                                                              |  |
|            | 担当者名 *     |                                                              |  |
|            | 電話番号 *     |                                                              |  |
|            | 組織種別 *     | <ul> <li>○ 官公庁</li> <li>&gt; 教育機関</li> <li>○ 一般企業</li> </ul> |  |

上記のフォームより必要事項を記入して「送信」ボタンをクリックします。G 空間情報センターにて所定の手続きを経て G 空間情報センターのサイト上の組織を作成し、その組織の管理者権限を申請したユーザに付与します。

#### 6.3 組織所属申請

G 空間情報センターに格納されている G 空間情報は、ある組織の管理下に置かれま す。その組織の管理者は、登録した G 空間情報を公開する設定もできますが、組織内の ユーザのみ利用できるような設定にもすることができます。このようなデータをプライベート データといいます。プライベートデータを利用するにはその組織にユーザが所属する必要 があります。そこで、ある組織に所属を希望する場合、組織所属申請から申請を行いま す。

| 組織所属申請             |          |            |
|--------------------|----------|------------|
| <b>ロ</b> マイページメニュー | 参加希望組織 * | ОхѢ        |
| ユーザー情報変更 🔰         | 参加希望理由 * | 庁内データ共有のため |
| 組織作成申請             |          |            |
| 組織所属申請 >           |          |            |
| 購入履歴               | 所属組織     | G空間情報センター  |
| र्रान्थ 🕨          |          | 送信         |

申請はG空間情報センターの管理者宛に届き、G空間情報センター管理者は所属を 希望する組織の管理者に連絡します。申請者の所属を認めるかどうかは、その組織の管 理者が判断し、所属設定を行います。

### 6.4 購入履歴

購入したデータの履歴を確認することができます。

### 6.5 マイデータ

ログインユーザが情報保有者(組織の管理者権限を持つユーザ)の場合、そのユーザ が管理するデータの一覧を表示することができます。この画面から、登録したデータのメン テナンスを行うこともできます。